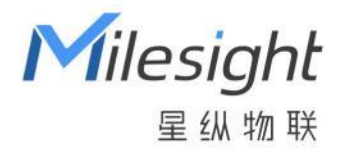

# LoRaWAN<sup>®</sup>数传终端 UC1152

用户手册

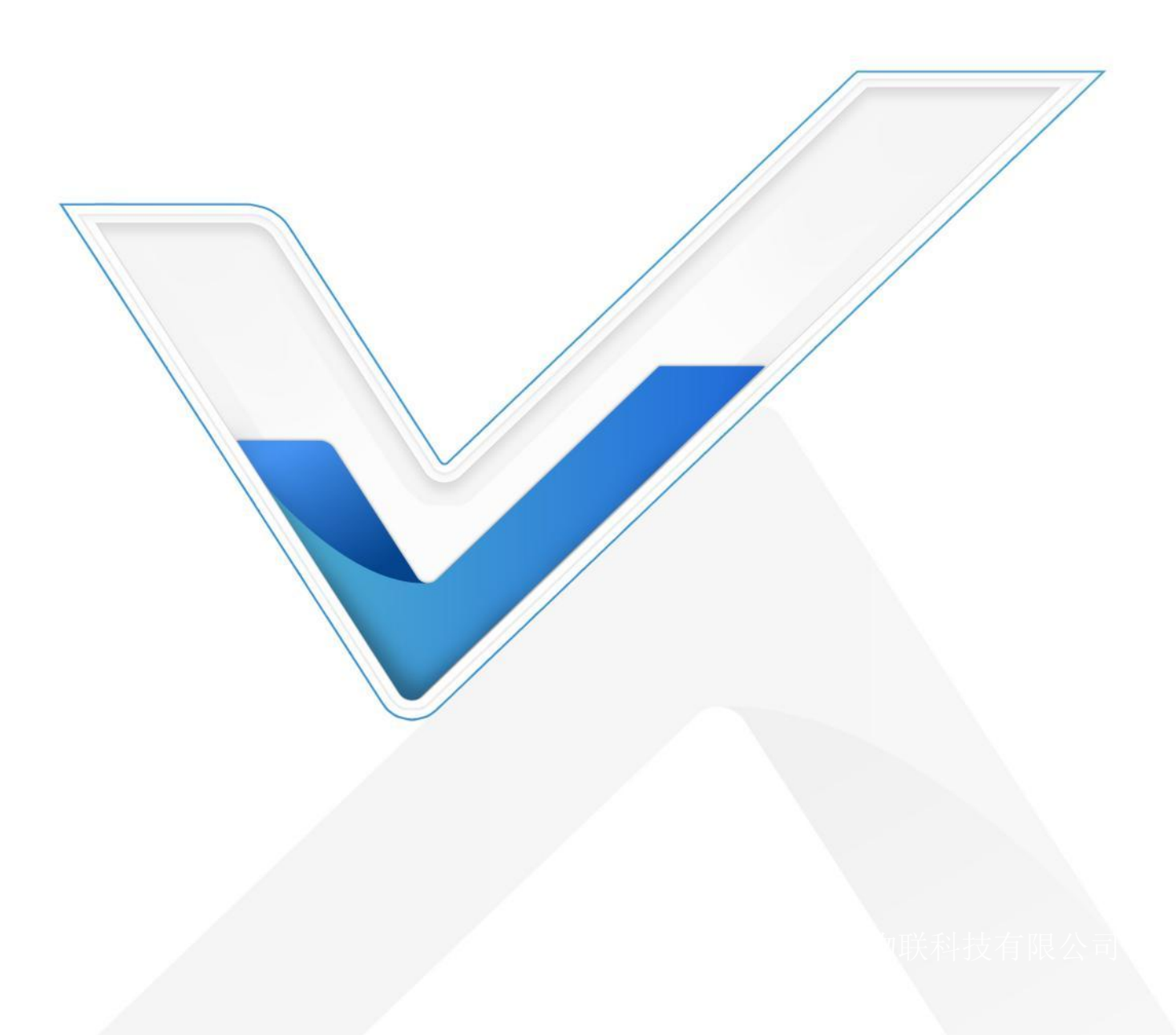

# 一、产品简介

**M**ilesight

#### 1.1 产品介绍

UC1152 是一款为传统传感器数据转换而设计的 LoRaWAN<sup>®</sup>数传终端。UC1152 集成 了 DI、DO、串口等多种类型的通讯接口, 能够对接多种类型的传统传感器, 方便快捷接入 LoRaWAN<sup>®</sup>网络。此外,UC1152 支持与星纵物联 LoRaWAN<sup>®</sup>网关及星纵云平台结合, 实现远程数据监控和管理。UC1152 支持配置告警触发、联动控制等上百种规则,并支持在 断电情况下执行。

#### 1.2 产品亮点

- 数据采集接口丰富:集成 DI、DO、RS232、RS485 等多种通讯接口,支持对接多种 传感器
- 通信距离远:支持标准 LoRaWAN<sup>®</sup>协议,空旷环境下支持最大通信距离可达 15 公里
- 策略控制: 支持联动规则和触发警报规则设置, 可在断网情况下执行 •
- 高稳定性: 内置看门狗, 保证程序稳定运行 •
- 兼容性好:兼容标准 LoRaWAN<sup>®</sup>网关和第三方网络服务器平台,支持自组网 •
- 管理一体化:快速对接星纵 LoRaWAN<sup>®</sup>网关和星纵云平台,支持星纵云远程配置

## 二、产品结构介绍

#### 2.1 包装清单

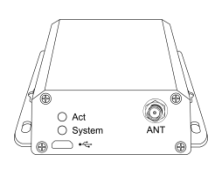

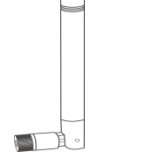

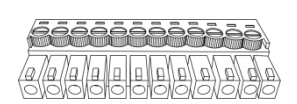

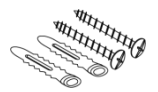

1 × UC1152

1 × LoRa 天线 1 × 12-Pin 接线端子

壁挂套件

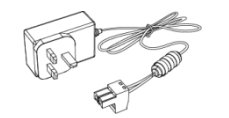

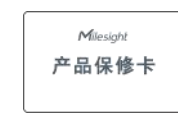

1 × 电源适配器 1 × 质保卡

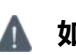

🛕 如果上述物品存在损坏或遗失的情况,请及时联系您的代理或销售代表。

# 2.2 外观概览

A. 前面板

**M**ilesight <sup>星纵物联</sup>

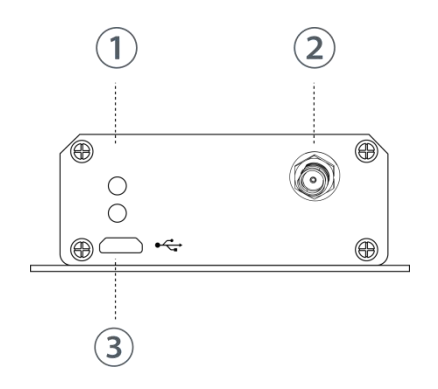

- ① LED 灯
   System:系统指示灯
   ACT:网络状态灯
- ② LoRa 天线
- ③ Micro USB 接口

#### B. 后面板

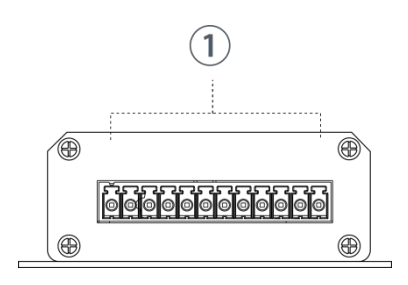

① 12-Pin 端子

# 2.3 产品尺寸

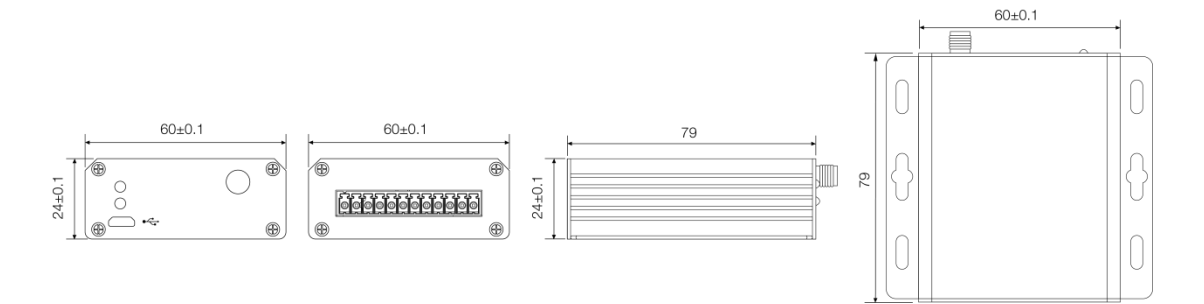

单位: mm

2

## 2.4 LED 指示灯

Milesight <sub>星纵物联</sub>

| LED               | 指示灯状态               | 操作/设备状态   |
|-------------------|---------------------|-----------|
| 系统指示灯<br>(SYSTEM) | 常亮 1s 后灭            | 设备开机      |
|                   | 闪烁:每1s闪烁1次,共3次      | 发送/接收数据成功 |
|                   | 闪烁:每0.2s闪烁1次,共6次    | 发送/接收数据异常 |
| 网络状态灯<br>(ACT)    | 常亮 1s 后灭            | 设备开机      |
|                   | 灭                   | 未入网       |
|                   | 闪烁:每 3s 闪烁 1 次,持续闪烁 | 入网成功      |

三. 安装

#### 3.1 安装环境

由于 UC1152 的产品特性

- 1. 请勿将产品安装在变速驱动器附近或任何其他有电噪声的设备中。
- 2. 请勿将产品安装到金属外壳中,除非在外壳外部安装天线。

# 3.2 电源供电

UC1152 具有 2 针 3.5mm 接线盒,可在其中连接电源。电源设备应具有以下规格:

- 输出电压: 12V
- 输出电流: 0.5A

安装:

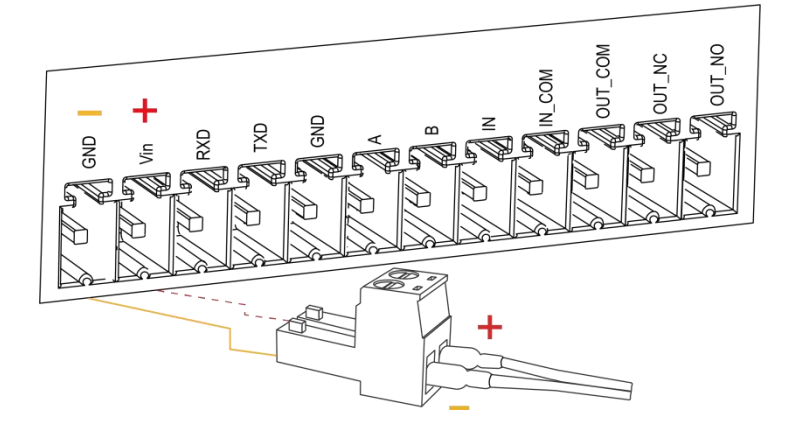

#### 注意:

- (1) 产品随附合适的电源。
- (2) UC1152 可以在 5~24 VDC 的电压范围内稳定运行。

Milesight 星纵物联

(3) 对于工业应用,建议 UC1152 安装到其本身的金属外壳中,并使用单独的电源供电(而不是与其他设备共享电源)。

### 3.3 微型 USB 端口

UC1152 提供了一个微型 USB 端口,可通过 USB 线连接到 PC,通过 PC 端 ToolBox 软件 配置设备。

#### 3.4 端子详情

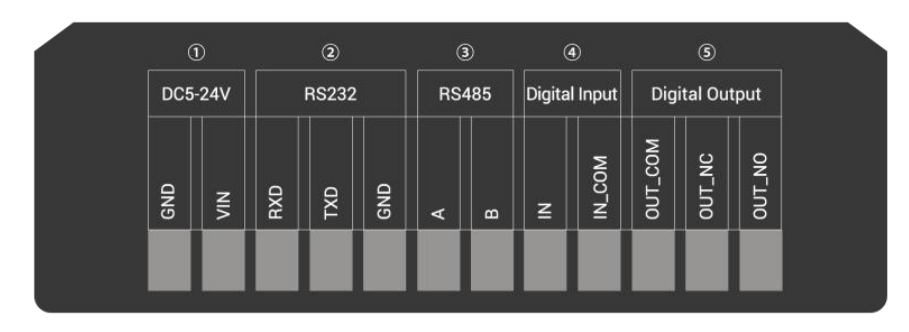

① [DC 5-24V]

| 端子  | 描述             |
|-----|----------------|
| VIN | 连接 DC 电源的正极(+) |
| GND | 连接 DC 电源的负极(-) |

② [RS232]

| 端子  | 描述   |
|-----|------|
| RXD | 接收数据 |
| TXD | 发送数据 |
| GND | 接地   |

③ [RS485]

| 端子 | 描述     |
|----|--------|
| Α  | Data + |
| В  | Data - |

④ [数字输入]

光耦隔离, 兼容 DC (3~24V)

Milesight <sub>星纵物联</sub>

⑤ [数字输出]

驱动继电器连接常闭或常开

## 3.5 数字输入

当数字输入为高电平或低电平时,如果外接输入不同的电压,数字输入将切换为相应的状态。

- 1. 当初始状态设置为高电平时,则需要端子"IN"和IN\_COM间接入电压为0~1V来触发。
- 2. 当初始状态设置为低电平时,则需要端子"IN"和IN\_COM间接入电压为 3~24V 来 触发
- 3. 触发电压: 最小 3 VDC, 最大 24 VDC。

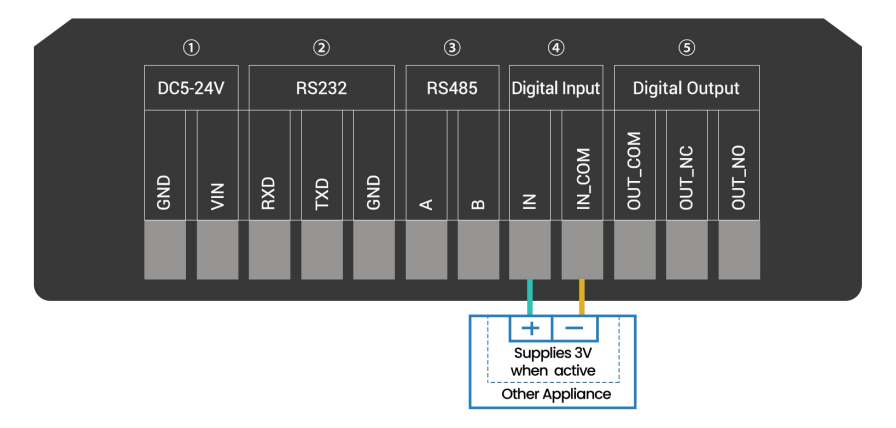

## 3.6 继电器输出

该输出用于打开和关闭开关电路,输出端子内部连接到 3A SPDT 继电器

- 1. OUT\_NC=常闭
- 2. OUT\_COM=公开
- 3. OUT\_NO=常开

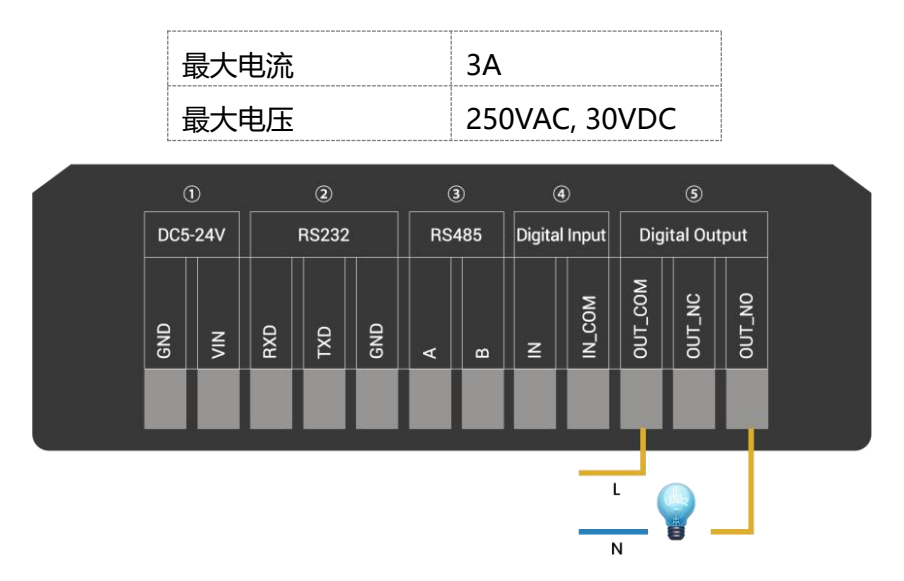

# 四. 产品配置

## 4.1 PC 端配置

#### 设备开机

通过设备前端面板上的微型 USB 接口将 UC1152 连接到电脑。

#### 配置步骤

- 1. 在星纵物联官网下载 ToolBox 软件。
- 2. 启动 ToolBox 软件。
- 3. 选择设备对应串口,默认密码"123456",点击"保存",登入配置界面。

|                                       | 状态 >                                                              |                                                            |   |
|---------------------------------------|-------------------------------------------------------------------|------------------------------------------------------------|---|
| <br>状态                                | 型号:                                                               | 串口设置 ×                                                     | ^ |
| <b>[]]</b><br><sup>常规</sup>           | 序列号:<br>部件号:<br>固件版本:<br>语件版本:                                    | 连接类型 常規 ▲<br>串口 COM1 ▲                                     |   |
| <b>((の)</b><br>LoraWAN设置<br>原<br>通道设置 | ok (F W 4 + )<br>时间:<br>入网状态:<br>RSSI/SNR:<br>速率:<br>Rx2DR:<br>通道 |                                                            |   |
| い<br>い<br>い<br>の<br>し                 | 數字重輸入状态:<br>继电器输出状态:<br>上行帧计数:<br>下行帧计数:                          | <ul> <li>紙电平</li> <li>纸电平</li> <li>0</li> <li>0</li> </ul> |   |
|                                       | 设备时间:                                                             | 1970-07-14 23:43:22                                        | ~ |

## 4.2 状态

单击"状态"查看当前设备的基本状态信息。

|                                       | 状态 >      |                         |
|---------------------------------------|-----------|-------------------------|
| ■ ■ ■ ■ ■ ■ ■ ■ ■ ■ ■ ■ ■ ■ ■ ■ ■ ■ ■ | 型号:       | UC1152-470              |
|                                       | 序列号:      | 6122A2338111            |
| E.                                    | 部件号:      | CN470                   |
| 常规                                    | 固件版本:     | 02.24                   |
|                                       | 硬件版本:     | 2.1                     |
| ((0))                                 | 时间:       | 1970-07-14 03:33:41 星期四 |
| LoraWAN设置                             | 入网状态:     | 未入网                     |
|                                       | RSSI/SNR: | 0/0                     |
| R                                     | 速率:       | SF7-DR5                 |
| 通道设置                                  | Rx2DR:    | SF12-DR0                |
|                                       | 通道        |                         |
| H                                     | 数字里输入状态:  | 低电平                     |
| 规则                                    | 继电器输出状态:  | 低电平                     |
|                                       | 上行帧计数:    | 0                       |
| Ŷ                                     | 下行帧计数:    | 0                       |
| 维护                                    | 设备时间:     | 1970-07-14 03:33:41 同步  |

| ····································· |                                 |  |  |
|---------------------------------------|---------------------------------|--|--|
| 项目                                    | 描述                              |  |  |
| 时间                                    | 显示本设备的时间。                       |  |  |
| 入网状态                                  | 显示设备是否正常入网。"激活"则成功入网。           |  |  |
| 信号质量/信噪比                              | 显示接收包的信号质量/信噪比。                 |  |  |
| 通道                                    | 显示设备当前用来发送数据包的通道。               |  |  |
| Rx2 数据速率                              | 显示用于 RX2 接收窗口的 RX2 数据速率。        |  |  |
| 输入                                    | 显示数字输入 1/数字输入 2 的状态。            |  |  |
| 输出                                    | 显示数字输出 1/数字输出 2 的状态。            |  |  |
|                                       | 从 UC1152 上行发送到网络服务器的数据帧数,从上行发送到 |  |  |
| 上加顺时致                                 | 网络服务器的数据帧数,将由终端设备增加并由终端设备接收。    |  |  |
|                                       | 从网络服务器下行发送到 UC1152 的数据帧数。终端设备从网 |  |  |
| 下反映印致                                 | 络服务器下行链路接收到的数据帧数。网络服务器将增加它。     |  |  |
| 入网状态                                  | 显示设备是否正常入网。"激活"则成功入网。           |  |  |

# 4.3 常规

## 4.3.1 基础信息

点击"常规"配置上报周期跟串口参数。

Milesight <sup>星纵物联</sup>

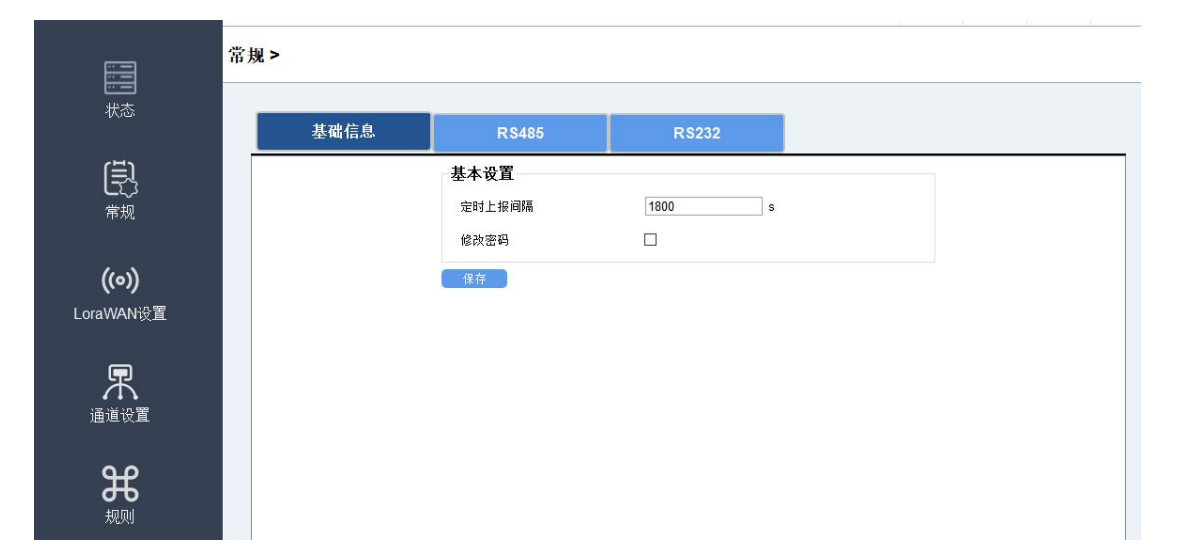

| 基本设置     |                                                |      |  |
|----------|------------------------------------------------|------|--|
| 项目       | 描述                                             | 默认值  |  |
| 上报周期 (秒) | 设置上报的周期。设备将每隔此周期上报 I/O 状态/值、信<br>号强度到用户自建的服务器。 | 1800 |  |
| 修改密码     | 单击然后修改密码。                                      | Null |  |
| 旧密码      | 输入旧密码。                                         | Null |  |
| 新密码      | 输入新密码                                          | Null |  |
| 确认密码     | 再次输入新密码。                                       | Null |  |

#### 4.3.2 RS485

|           | 常规 > |                 |             |          |  |
|-----------|------|-----------------|-------------|----------|--|
| 状态        | 基础信息 | R\$485          | R\$232      |          |  |
| B         |      | 启用              |             |          |  |
| 常规        |      | 波特率             | 9600        | <u> </u> |  |
| ((0))     |      | 数据位             | 8 bits      | <u> </u> |  |
| LoraWAN设置 |      | 停止位             | 1 bits      | -        |  |
| <b>P</b>  |      | 奇偶位             | 无           | _        |  |
| 通道设置      |      | Modbus RS485连接I | _oRaWAN 🕜 🗹 |          |  |
|           |      | 端口              | 200         |          |  |

| RS485 设置 |                                         |      |  |
|----------|-----------------------------------------|------|--|
| 项目       | 描述                                      | 默认值  |  |
| 启用       | 启用/禁用 RS485。                            | 启用   |  |
| 波特率      | 可选 "4800" 、 "9600" 、 "19200" 、 "38400"、 | 9600 |  |
|          | "57600" 、"115200" 。                     | 5000 |  |

Milesight <sup>星纵物联</sup>

| 数据位          | 可选"7"、"8"。                    | 8    |
|--------------|-------------------------------|------|
| 停止位          | 可选"1"、"2"。                    | 1    |
| 校验位          | 可选"奇"、"偶"、"无"。                | 无    |
|              | 启用此模式可以从从设备收集数据,然后通过          |      |
| Modbus RS485 | LoRaWAN 将其发送到网络服务器。           | ***  |
| 桥接 LoRaWAN   | 此模式还具有通过写入 ModBus 寄存器来更改      | 赤田   |
|              | 其行为的功能。                       |      |
|              | 输入 LoRaWAN 框架端口,以在 UC11-N1 和网 |      |
| 端口           | 络服务器之间进行透明传输。                 | Null |
|              | 合法值: 2-84.86-223。             |      |

#### 4.3.3 RS232

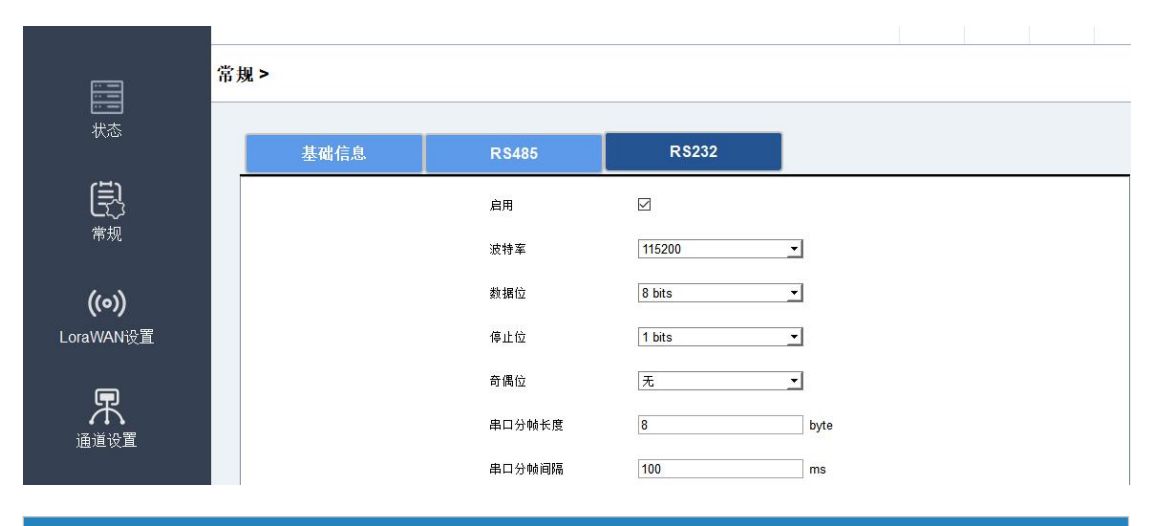

| RS232 设置_TCP     |                                                   |       |  |
|------------------|---------------------------------------------------|-------|--|
| 项目               | 描述                                                | 默认值   |  |
| 启用               | 启用/禁用 RS232。                                      | 禁用    |  |
|                  | 可选 "4800" 、 "9600" 、 "19200" 、 "38400" 、 "57600"、 | 11520 |  |
| 波 <del>行</del> 举 | "115200" 。                                        | 0     |  |
| 数据位              | 可选"7"、"8"。                                        | 8     |  |
| 停止位              | 可选"1"、"2"。                                        | 1     |  |
| 校验位              | 可选"奇"、"偶"、"无"。                                    | 无     |  |
| 串口分帧长度           | 设置串行数据帧的大小。当达到预设的帧大小时,将发送数                        | 250   |  |
| (字节)             | 据包。合法值:1-1024。                                    | 250   |  |
| 串口分帧间隔           | 设备将缓冲区中存储的实际串行数据发送到公共网络的时                         |       |  |
|                  | 间间隔。合法值:10-65535。                                 | 100   |  |
| (笔杪)             | 注意: 当实际的串行数据大小达到预设的数据包大小时, 即                      |       |  |

使它在串行帧间隔内,数据也将被发送到公共网络。

# 4.4 LoRaWAN 设置

点击 "LoRaWAN" 配置 LoRaWAN 参数。

| LoRaW/                     | LoRaWAN >                                  |   |  |  |  |
|----------------------------|--------------------------------------------|---|--|--|--|
|                            | - <b>御信息</b> 通道设置 高级                       |   |  |  |  |
| (Ē)                        | 设备EUI 24E124122A233811                     |   |  |  |  |
| <br>常规                     | App EUI 24E124C0002A0002                   |   |  |  |  |
| 4.5                        | ◎ 一 100<br>RS232満口 86                      |   |  |  |  |
| (( <b>○))</b><br>LoraWAN设置 | 工作模式 Class C                               |   |  |  |  |
|                            | 入网方式                                       |   |  |  |  |
| R                          | LoRaWAN 版本 V1.0.2                          |   |  |  |  |
| 通道设置                       | 应用程序查问<br>扩频因子 (?) SF7-DR5 ▼               |   |  |  |  |
| £                          | → — — — — — — — — — — — — — — — — — — —    |   |  |  |  |
| 规则                         | 报警确认 ② □                                   |   |  |  |  |
|                            | 速率自适应模式 (?) 🗹                              |   |  |  |  |
| 参数                         | 说明                                         |   |  |  |  |
| 设备 EUI                     | LoRaWAN <sup>®</sup> 设备的唯一识别标识符,可在产品标签上查看。 |   |  |  |  |
| App EUI                    | 设备的 App EUI,默认值为 24E124C0002A0001。         |   |  |  |  |
|                            | 发送或接收 LoRaWAN <sup>®</sup> 数据的端口,默认端口为 85。 |   |  |  |  |
| 入网类型                       | 可选 OTAA 或 ABP。                             |   |  |  |  |
| 亡田田亡应知                     | OTAA 入网使用的应用程序密钥(App Key),默认值为             |   |  |  |  |
| 应用柱序密钥<br>                 | 5572404C696E6B4C6F52613230313823。          |   |  |  |  |
|                            | ABP 入网使用的设备地址(DevAddr),默认值为产品序列号 5~12      |   |  |  |  |
| 设备地址                       | 位。                                         |   |  |  |  |
| 网络个话或句                     | ABP 入网使用的设备网络会话密钥(Nwkskey),默认值为            |   |  |  |  |
| 网络会话密钥                     | 5572404C696E6B4C6F52613230313823。          |   |  |  |  |
| 应田积度会活家组                   | ABP 入网使用的应用程序会话密钥(Appskey),默认值为            |   |  |  |  |
| 应用性疗去伯留伤                   | 5572404C696E6B4C6F52613230313823。          |   |  |  |  |
| 粉探话家                       | 禁用 ADR 的情况下设备将根据此速率传输数据。SF(扩频因子)           |   |  |  |  |
| 又以)/白/企"干"                 | 越小,传输速率越快,适合近距离传输,反之亦然。                    |   |  |  |  |
| 确认句模式                      | 启用后,设备向服务器发送的数据后没有收到 ACK 答复的情况下            | ; |  |  |  |
|                            | 设备将重发数据(最多发送3次)。                           |   |  |  |  |
| 重新入网模式                     | 上报间隔≤30分钟:设备将每30分钟发送一次链路检测信号,让             | 츠 |  |  |  |
|                            | 到一定数量没有收到答复后将重新入网;                         |   |  |  |  |

|      | 上报间隔>30分钟:设备将根据上报间隔随数据包发送一次链路检 |
|------|--------------------------------|
|      | 测信号,达到一定数量没有收到答复后将重新入网。        |
| ADR  | 速率自适应,启用后网络服务器可以调节节点的数据速率和功耗,  |
|      | 建议在设备没有移动的情况下使用。               |
| 输出功率 | 设备发送数据的输出功率。                   |

## 4.5 通道设置

点击"通道设置"配置 RS485 ModBus 主动采集通道。

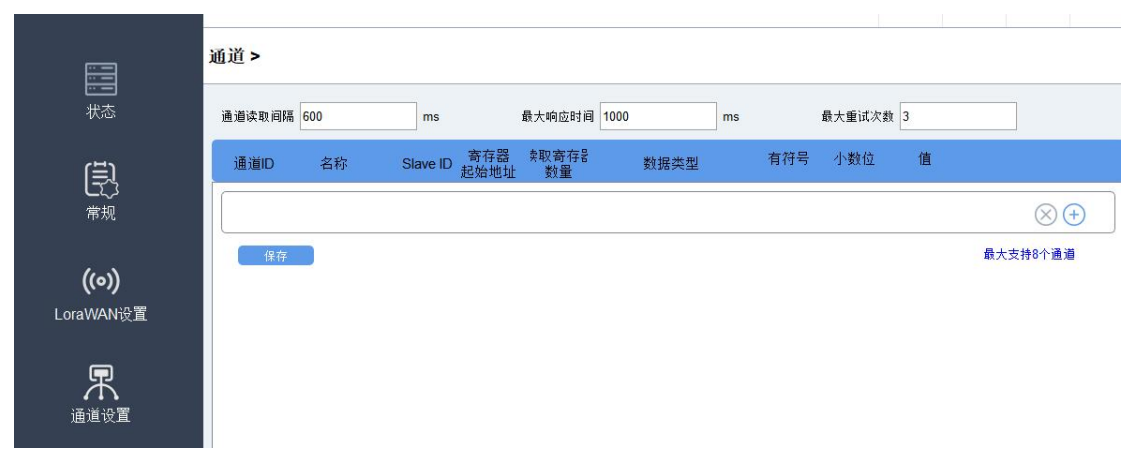

| 通道设置           |                                                                       |      |  |  |
|----------------|-----------------------------------------------------------------------|------|--|--|
| 项目             | 描述                                                                    | 默认值  |  |  |
| 通道读取间隔(毫<br>秒) | 每个命令之间的执行间隔。合法值:10-1000。                                              | 50   |  |  |
| 最大响应时间(毫<br>秒) | 设置 UC1152 等待命令响应的最长时间。如果设备<br>在最大响应时间后仍未获得响应,则该命令已超时。<br>合法值:10-1000。 | 500  |  |  |
| 最大重试次数         | 设置读取失败后的最大重试时间。合法值: 0-5。                                              | 3    |  |  |
| 通道 ID          | 为从设备分配通道通道,可选16个通道。                                                   | Null |  |  |
| 名称             | 设置名称以标识远程通道。不能为空。                                                     | Null |  |  |
| Slave ID       | 设置 Modbus 从设备 ID。                                                     | Null |  |  |
| 地址             | 读取的起始地址。                                                              | Null |  |  |
| 读取位数           | 设置起始地址的读取位数。                                                          | Null |  |  |
| 类型             | 读取命令,选项包括"线圈"、"离散"、"保持寄                                               | 保持寄存 |  |  |

|     | 存器 (INT16) "、"输入寄存器 (INT16)"、"保                    | 器(INT16) |
|-----|----------------------------------------------------|----------|
|     | 持寄存器 (INT32) ″和 "保持寄存器 (浮点) ″。                     |          |
| 符号  | 标识此通道是否有正负符号。                                      | 无符号      |
| 小数点 | 用于指示通道读数的小数位。例如:通道值为 1234,<br>小数位等于 2,则实际值为 12.34。 | Null     |
| 数值  | 显示来自从设备的数据。                                        | Null     |
| 获取  | 单击获取来自从设备的数据。                                      | Null     |

# 五、入网配置

入网配置请参考网关内置 NS 添加节点设备。